# FAQ K-Net Mobile 3G Data & K-Net MyAccount

1. What communities' does K-Net Mobile 3G Data work in?

List of communities;

- 1. Fort Severn
- 2. Sachigo Lake
- 3. KI
- 4. Sandy Lake
- 5. Deer Lake
- 6. North Spirit Lake
- 7. Keewaywin
- 8. North Caribou Lake
- 9. Poplar Hill
- 10. Kingfisher Lake
- 11. Webequie
- 12. Nibinamik
- 13. Martin Falls
- 14. Slate Falls
- 15. Lac Seul (Kejick Bay)

Here is a link for the K-Net Mobile 3G Data Map;

http://mobile.knet.ca/node/464

2. Will my K-Net Mobile 3G Data work while I am in Sioux Lookout, Thunder Bay or Winnipeg?

Not yet, we currently have no roaming data.

3. Will my K-Net Mobile voice and text still work while I am in Sioux Lookout, Thunder Bay or Winnipeg?

Yes, voice and text are not affected.

4. Will other carriers be able to work in my community?

Not yet, we currently have no roaming data

- 5. Will other carriers still be able to voice and text in my community? Yes, voice and text are not affected.
- 6. If my community doesn't have 3G Data, when will we have it? We are working hard at getting all our communities to 3G Data. Technicians will be traveling to communities to complete 3G Data upgrades over the summer. Each community will be announced as they are 3G ready.

#### 7. How do I get a K-Net MyAccount?

Sign up at <u>https://myaccount.knet.ca</u> Click on "Sign Up" button and fill out the following fields.

Note: Please use your name for the username, not your phone number.

Note: Make sure your email and other information is correct before clicking the "Sign Up" button.

|                        | MET MyAccount                                                                                             |
|------------------------|----------------------------------------------------------------------------------------------------|
| Create a               | New K-NET MyAccount                                                                                       |
| Username<br>:          | Use at least 8 letters. No spaces, or special characters allowed.                                         |
| Password :             | Must be 8 characters long. Please include a lower case, upper case, a number and a length between 8 and 3 |
| Password<br>(again) :  |                                                                                                    |
| Email :                | For lost passwords and credit card receipts.                                                              |
| Security<br>Question : | Please pick a security question.                                                                          |
| Security<br>Answer :   | Please provide an answer to the question above.                                                           |
| I have read a          | Ind accept Terms of Use :  Sign Up                                                                        |

Once complete, this notification will pop up on the screen.

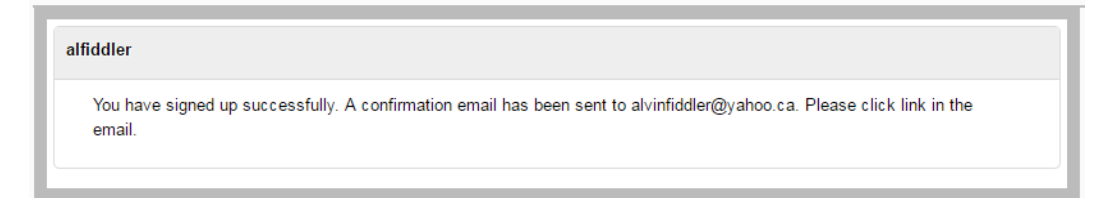

And you will need to check your email. Click on the link provide by the email to complete the Sign Up process.

Note: Please check your junk mail, if you cannot find it in your inbox.

| Confirm myaccount.knet.ca signup                                                                                                    |
|----------------------------------------------------------------------------------------------------|
| signup@myaccount.knet.ca<br>To alvinfiddler@yahoo.ca                                                                                           |
| Hello alfiddler,                                                                                                    |
| To complete your signup, you must follow this link:                                                                                            |
| <u>http://myaccount.knet.ca/confirm_signup.php?</u><br>u=*36546CC9D73E01FE7D9065216653D1DDE5C5E07B&p=*D1B406A308F36208B581A36AD2E8159C40C95347 |
| Requested by: 69.71.68.178                                                                                                    |
|                                                                                                    |
| ♠ Reply                                                                                                    |

#### Congratulations! You're in.

|                                                             | MyAccou                                                                                 | Int                                                                                                   | alfidder                               |
|-------------------------------------------------------------|-----------------------------------------------------------------------------------------|----------------------------------------------------------------------------------------------------|----------------------------------------|
|                                                             | MyAccount for alfiddler                                                                 |                                                                                                    | \$0.00                                 |
|                                                             |                                                                                         | VISA Intered Online Add Funds                                                                         | UNITY                                  |
| FUNDS                                                       | Phones registered to alfiddler                                                          | Notice                                                                                                | ×                                      |
| Â                                                           | Add a K-Net Mobile phone to I                                                           | A You do not have any phones linked to your account yet.                                              |                                        |
| MOBILE                                                      | Add a K-Net Mobile phone:                                                               | To get started:<br>1. Add a K-Net Mobile Phone to<br>your account, below.                             | Add                                    |
|                                                             | To add a phone, you must cl<br>default PIN from your phone                              | <ol> <li>Add Funds to MyAccount.</li> <li>Transfer Funds from MyAccount<br/>to your Phone.</li> </ol> | for instructions on how to change your |
| K-Net Mobile   115 King S<br>All other inquiries can call t | Street, Box 1439, Sioux Lookout, Ontario P8<br>the K-Net Service Desk at 1-877-737-5838 | Ok                                                                                                    | 1) 737-1135                            |
| Privacy   Terms and Condi                                   | tions   Online Cancellation and Refund Policy                                           |                                                                                                    |                                        |

## 8. How do I change my default PIN?

It's easy, anyone can do it. Follow these easy steps on your phone.

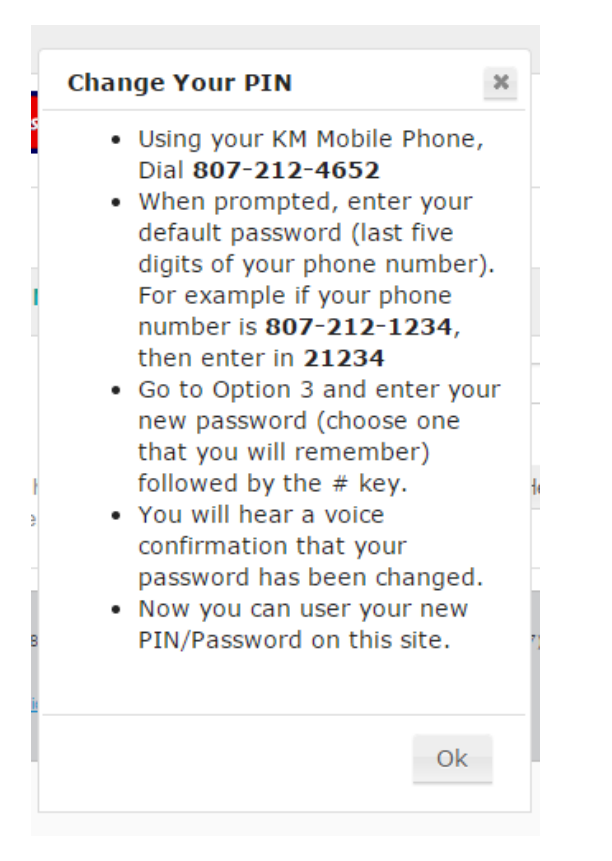

## 9. How add a K-Net Mobile phone to MyAccount?

Once you have changed your default PIN. Go to the Add a K-Net Mobile phone field and enter your 10 digit phone number. Than enter your personal PIN in the PIN field. Click the "Add" button to complete.

Note: If you are using an Apple device. (iPhone, iPad or iPod) Please click on the downward arrow on top of the keyboard to go to the PIN field.

|                                                                                              | The MyAccount alfiddler                                                                                                    | 1         |
|----------------------------------------------------------------------------------------------|----------------------------------------------------------------------------------------------------|-----------|
|                                                                                              | MuAccount for alfiddler                                                                                                    | \$0.00    |
|                                                                                              | Moster Discover Mastercent VISA Interest Online Add Funds                                                                                                    | Balance   |
| FUNDS                                                                                        | Phones registered to alfiddler                                                                                                    |           |
| Π                                                                                            | Add a K-Net Mobile phone to MyAccount.                                                                                                    |           |
| MOBILE                                                                                       | Add a K-Net Mobile phone: 18072121213 55555 Add                                                                                                    |           |
|                                                                                              | To add a phone, you must change your default PIN using your phone.<br>default PIN from your phone.                                                                                                    | ange your |
| K-Net Mobile   115 King :<br>All other inquiries can call<br><u>Privacy   Terms and Cond</u> | Street. Box 1439, Sloux Lookout, Ontario P8T1B1   Email Address: servicedesk@lp.knet.ca   Telephone: (807) 737-1135<br>the K-Net Service Desk at 1-977-737-5838<br><u>titons   Online Cancellation and Refund Policy</u> |           |

Congratulations! You have successfully added a phone to MyAccount.

|              | ET My           | Acco             | unt                                        |                      |                    |
|--------------|-----------------|------------------|--------------------------------------------|----------------------|--------------------|
| her all      | Trailin In      |                  | ANY AND TO ANY A                           | alfiddler            |                    |
|              | MyAccount fo    | or alfiddler     |                                            |                      | \$0.00<br>Balance  |
| ADD<br>FUNDS | MOBIL           |                  | VISA Intered Online Add Funds              |                      |                    |
|              | Phones register | ed to alfiddler  |                                            |                      |                    |
| Â            |                 | 21213 -          | Add Mobile Operation Succe ×               | 0 Bytes<br>KNet Data | \$83.20<br>Balance |
|              | Balance         | Services         | 18072121213 has been added to              |                      |                    |
| MOBILE       | Transfer        |                  | your account                               |                      |                    |
|              | From<br>Amou    | MyAccount<br>int | Ok                                         |                      |                    |
|              | To 18           | 072121213        | \$ 05.20 Transfer                          |                      |                    |
|              | Only            | whole dollar va  | alues accepted. No decimal values allowed. |                      |                    |
|              | Your            | nevt \$12.00 m   | onthly fee will be taken out on:2017-05-11 |                      |                    |

# 10. How do I add funds with KM Vouchers to K-Net MyAccount?

Click on the Add Funds icon or the Add Funds link.

|              | MyAccount alfiddler                                                                                           |                   |
|--------------|----------------------------------------------------------------------------------------------------|-------------------|
|              | MyAccount for alfiddler                                                                                       | \$0.00<br>Balance |
| ADD<br>FUNDS | Please Pick a Payment Method Below You have until 9:54:28 AM (10 minutes, 0 seconds) to complete the transact | ion.              |
| <u>م</u>     | Enter in your K-Net Voucher Number from the back of your card.                                                |                   |
|              | Voucher Number: 0123456789                                                                                    |                   |
| MOBILE       | Use Voucher                                                                                                   |                   |

Enter the KM Voucher number in the field as shown below, then click "Use Voucher" button.

|              | MyAccount alfiddler                                                                                             | -                 |
|--------------|----------------------------------------------------------------------------------------------------|-------------------|
|              | MyAccount for alfiddler                                                                                         | \$0.00<br>Balance |
| ADD<br>FUNDS | Please Pick a Payment Method Below You have until 9:54:28 AM (10 minutes, 0 seconds) to complete the transactio | n.                |
| 2            | Enter in your K-Net Voucher Number from the back of your card.                                                  |                   |
|              | Voucher Number: 0334907684                                                                                      |                   |
| MOBILE       | Use Voucher                                                                                                    |                   |

The Voucher Transaction Successful pop up window will appear to confirm your KM Voucher No. is successful. Click the "OK" button.

|        | H MyAc                          | count                                                                                      |                        | 1                         |
|--------|---------------------------------|--------------------------------------------------------------------------------------------|------------------------|---------------------------|
| No and | र पहार की गर सहा                | mand and the state of the                                                                  |                        | amodier                   |
|        | MyAccount for alfiddle          | r                                                                                          |                        | \$20.00<br>Balance        |
|        | Please Pick a Paym              | ent Method Below You have until 9:58:00 AM (10 n<br>to MyAccount from a prepaid phone card | iinutes, 0 seconds) to | complete the transaction. |
| ĥ      | Enter in you                    | K-Net voucher number from the back of your card.                                           |                        |                           |
|        | Voucher Number:                 | 0123456789                                                                                 |                        |                           |
| MOBILE |                                 | Voucher Transaction Successful                                                             | *                      |                           |
|        | Use Voucher                     | <ul> <li>Balance increased by \$20</li> </ul>                                              |                        |                           |
|        | Colline Add moni<br>Use your In |                                                                                            | Ok                     |                           |
|        | Amount (CAD):                   | 10.00 *                                                                                    |                        |                           |

You will see the funds are now added to your MyAccount Balance.

|              | MyAccount alfidder                                                                                          | 1                  |
|--------------|----------------------------------------------------------------------------------------------------|--------------------|
|              | MyAccount for alfiddler                                                                                     | \$20.00<br>Balance |
| ADD<br>FUNDS | Please Pick a Payment Method Below You have until 9:58:00 AM (10 minutes, 0 seconds) to complete the transa | ction.             |
| ĩ            | Enter in your K-Net Voucher Number from the back of your card.                                              |                    |
| MOBILE       | Voucher Number: 0123456789<br>Use Voucher                                                                   |                    |

# 11. What to do when a KM Voucher fails to redeem?

Please check you voucher number again. Contact the KM Community Representative to verify if the voucher was activated.

|              | MyAccount alfiddler                                                                                                |            |
|--------------|----------------------------------------------------------------------------------------------------|------------|
|              | MyAccount for alfiddler                                                                                            | \$20.00    |
| ADD<br>FUNDS | Please Pick a Payment Method Below You have until 9:59:50 AM (10 minutes, 0 seconds) to complete the tra           | ansaction. |
| ŝ            | Add money to MyAccount from a prepaid phone card<br>Enter in your K-Net Voucher Number from the back of your card. |            |
| MOBILE       | Voucher Number: Error processing Voucher transaction                                                               |            |
|              | Use Voucher A Failed to redeem.<br>Please check your voucher number and try<br>again.                              |            |
|              | Add mony<br>Use your In Ok                                                                                         |            |
|              | Amount (CAD): •                                                                                                    |            |

# 12. How do I add funds with a bank card to K-Net MyAccount?

Click on the Add Funds icon or the Add Funds link.

|        | MyAccount alfiddler                                                                                                 |                   |
|--------|----------------------------------------------------------------------------------------------------|-------------------|
|        | MyAccount for alfiddler                                                                                             | \$0.00<br>Balance |
|        | Please Pick a Payment Method Below You have until 9:54:28 AM (10 minutes, 0 seconds) to complete the tran           | saction.          |
| ŝ      | Add money to MyAccount from a prepaid phone card     Enter in your K-Net \6ucher Number from the back of your card. |                   |
| MOBILE | Voucher Number: 0123456789 Use Voucher                                                                              |                   |

Scroll down to the Debit Card area. Select the amount you would to purchase. Click on the "Use Debit Card" button.

| Online Add money to Use your Intera      | MyAccount with the INTERAC® Online service.<br>c Card for payment. |
|------------------------------------------|--------------------------------------------------------------------|
| Amount (CAD):                            | 20.00 *                                                            |
| Taxes (HST):                             | 2.60                                                               |
| Charge after Tax:                        | 22.60                                                              |
| Use Debit Card                           |                                                                    |
|                                          | Intera <sup>ĉ</sup> Online Intera <sup>ĉ</sup> En ligne            |
| secure online_<br>credit card processing | Learn More<br>®Trademark of Interac Inc.<br>Used under licence     |

The Interac Online page will load. Click on the Financial Institution you would like to use.

|         | FRANÇAIS                                                                                                |
|---------|----------------------------------------------------------------------------------------------------|
| Interac | PAYMENT DETAILS                                                                                         |
| Online  | HELP                                                                                                    |
|         | PAY TO         K-NET LP           INVOICE NO         0001760000001           AMOUNT         CAD22.60    |
|         | Click to choose your Financial Institution:<br>BMO (2) <sup>3</sup> Bank of Montreal (2) RBC Royal Bank |
|         | Canada Trust                                                                                            |
|         | or a financial institution in this list:         select an institution         Select >                 |

If you select the BMO. Interac Online will take you to BMO's log-in page.

| BMO 😂 Bank of Montreal                                 | contact us   help                                    |
|--------------------------------------------------------|------------------------------------------------------|
| Sign In to Interac <sup>®*</sup> Online Payment        | ture de session                                      |
| Enter your 16-digit card number:                       |                                                      |
| Password:                                              | Tools & Info                                         |
| Forgotten Password?                                    | <ul><li>Register Now</li><li>Security Tips</li></ul> |
| $egin{array}{c} \ \ \ \ \ \ \ \ \ \ \ \ \ \ \ \ \ \ \$ |                                                      |
| Continue<br>Cancel Payment                             |                                                      |

#### These institutions support Interac Online

http://interac.ca/en/interac-online-consumer.html#sp-expandable-content-wrapper

# 13. How do I transfer funds to my K-Net Mobile phone?

Click on the Mobile icon.

|              | MyAccou                         | nt                     | THE PAR            | alfiddler           |                    |
|--------------|---------------------------------|------------------------|--------------------|---------------------|--------------------|
|              | MyAccount for alfiddler         |                        |                    |                     | \$20.00<br>Balance |
| ADD<br>FUNDS |                                 | VISA Interac Online    | Add Funds          |                     |                    |
|              | Phones registered to alfiddler  |                        |                    |                     |                    |
| ĥ            |                                 |                        |                    | 1.0 GB<br>KNet Data | \$63.20<br>Balance |
| MOBILE       | Balance Services                |                        |                    |                     |                    |
|              | Transfer                        |                        |                    |                     |                    |
|              | From <b>MyAccount</b><br>Amount | \$ 20.00<br>\$ 0       |                    |                     |                    |
|              | To 18072121213                  | \$ 63.20               | Transfer           |                     |                    |
|              | Only whole dollar valu          | ies accepted. No decim | al values allowed. |                     |                    |

In the Amount field enter the amount you would like to transfer and click on the "Transfer" button.

Note: Please only use whole dollar amounts and don't include the decimal point in the amount field. It will cause an error.

|        | Ħ MyAccou                       | nt                                                                                                    | alfiddler           | 1                  |
|--------|---------------------------------|----------------------------------------------------------------------------------------------------|---------------------|--------------------|
| -      | MyAccount for alfiddler         | A damage of the second second s |                     | \$20.00<br>Balance |
|        | MOBILE DISCOVER Mastercar       | VISA Intered Online Add Funds                                                                                                    |                     |                    |
|        | Phones registered to alfiddler  |                                                                                                    |                     |                    |
| Â      |                                 |                                                                                                    | 1.0 GB<br>KNet Data | \$63.20<br>Balance |
| MOBILE | Balance Services                |                                                                                                    |                     |                    |
|        | Transfer                        |                                                                                                    |                     |                    |
|        | From <b>MyAccount</b><br>Amount | \$ 20.00<br>\$ 20                                                                                                    |                     |                    |
|        | To 18072121213                  | \$ 63.20 Transfer                                                                                                    |                     |                    |
|        | Only whole dollar value         | es accepted. No decimal values allowed.                                                                                                    |                     |                    |
|        | Your next \$12.00 mont          | hly fee will be taken out on:2017-05-11                                                                                                    |                     |                    |

|              | ST MyAccol                                  | unt                                         | alfiddler           |                    |
|--------------|---------------------------------------------|---------------------------------------------|---------------------|--------------------|
|              | MyAccount for alfiddler                     |                                             |                     | \$0.00<br>Balance  |
| ADD<br>FUNDS | DISCOVER Mass                               | ercered VISA Intered Online Add Funds       |                     |                    |
|              | Phones registered to alfiddler              |                                             |                     |                    |
| Â            |                                             |                                             | 1.0 GB<br>KNet Data | \$83.20<br>Balance |
| MOBILE       | Balance Services                            | Transfer Operation Success 🗴                |                     |                    |
|              | Transfer<br>From <b>MyAccount</b><br>Amount | \$20 has been transferred to<br>18072121213 |                     |                    |
|              | To 18072121213                              | Ok                                          |                     |                    |
|              | Only whole dollar va                        | alues accepted. No decimal values allowed.  |                     |                    |
|              | Your next \$12.00 m                         | onthly fee will be taken out on:2017-05-11  |                     |                    |

A Transfer Operation Successful pop up window will appear. Click on the "OK" button.

|              | Ħ MyAccou                       | nt                        | राज्यना भूगा      | alfiddler           | 1                  |
|--------------|---------------------------------|---------------------------|-------------------|---------------------|--------------------|
|              | MyAccount for alfiddler         |                           |                   |                     | \$0.00<br>Balance  |
| ADD<br>FUNDS | Mobile Discover Masterca        | ro VISA. Interad Online   | Add Funds         |                     |                    |
| 10,000       | Phones registered to alfiddler  |                           |                   |                     |                    |
| Â            |                                 |                           |                   | 1.0 GB<br>KNet Data | \$83.20<br>Balance |
| MOBILE       | Balance Services                |                           |                   |                     |                    |
| MODILL       | Transfer                        |                           |                   |                     |                    |
|              | From <b>MyAccount</b><br>Amount | \$ 0.00<br>\$ 0           |                   |                     |                    |
|              | To 18072121213                  | \$ 83.20                  | Transfer          |                     |                    |
|              | Only whole dollar valu          | es accepted. No decima    | I values allowed. |                     |                    |
|              | Your next \$12.00 mont          | thly fee will be taken ou | ıt on:2017-05-11  |                     |                    |
|              |                                 |                           |                   |                     |                    |

You will see the funds are now added to your K-Net Mobile Phone Balance.

#### 14. How do I add K-Net Mobile 3G Data?

You have successfully added your K-Net Mobile Phone in your K-Net MyAccount. Click on the "Services" tab.

| ¢.           | МуАссои                                                     | int                                                  |                                       |           | alfiddler |                   |
|--------------|-------------------------------------------------------------|------------------------------------------------------|---------------------------------------|-----------|-----------|-------------------|
| <b>R1 T</b>  | MyAccount for alfiddler                                     | )~~.<br> ~~.                                         | K ROTO                                | · • •     |           | \$0.00<br>Balance |
| ADD<br>FUNDS |                                                             | rcard VISA Interac o                                 | Add Funds                             |           |           |                   |
| ê            | Phones registered to altiddler                              |                                                      |                                       |           | 0 Bytes   | \$83.20           |
|              |                                                             |                                                      |                                       |           | KNet Data | Balance           |
| OBILE        | Balance Services                                            |                                                      |                                       |           |           |                   |
|              | Settings for 1807212121                                     | 3:                                                   |                                       |           |           |                   |
|              | Phone Name:                                                 |                                                      |                                       |           |           |                   |
|              | Voicemail (free):                                           | Yes                                                  | ONo                                   |           |           |                   |
|              | Text Messages:<br>(Messages will be<br>deleted after 60 day | <ul> <li>Unlimited -</li> <li>\$4 a month</li> </ul> | <sup>©</sup> Pay per<br>Text - \$0.05 | Olisabled |           |                   |

Scroll down to the Data available for Home network area.

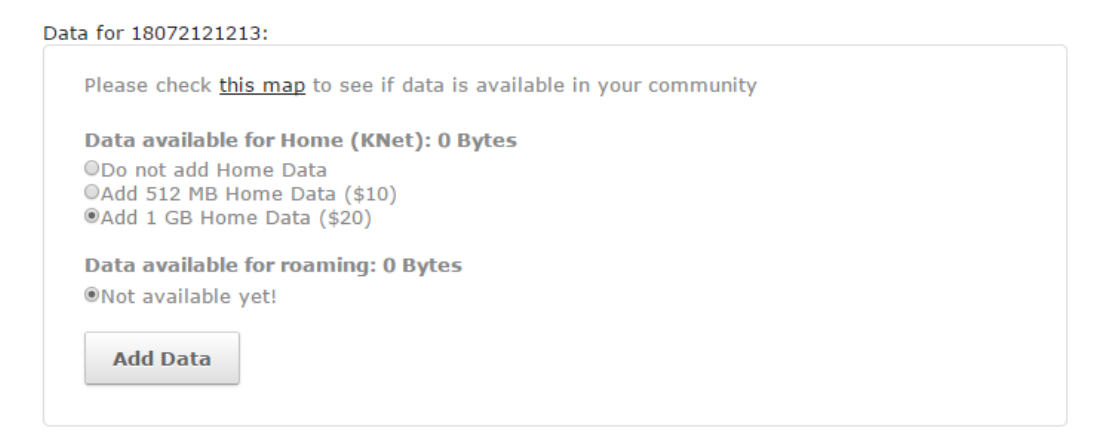

Select either "Add 512MB Home Data (\$10)" or "Add 1GB Home Data (\$20)" and click the "Add Data" button.

| ata for 18072121213:                 |                                       |              |
|--------------------------------------|---------------------------------------|--------------|
| Please check <u>this m</u> a         | ap to see if data is available in you | ur community |
| Data available for I                 | Home (KNet): 0 Bytes                  |              |
| ◎Do not add Home<br>◎Add 512 MB Home | Confirmation                          | ×            |
| ●Add 1 GB Home D                     | Added 1024 MB home data (\$20)        | )            |
| Data available for                   | Added 0 MB (\$0) roaming data         |              |
| Not available yet!                   | Ok                                    | :            |
| Add Data                             |                                       |              |
|                                      |                                       |              |

A confirmation pop up of purchase and will update your phone balance. Click on the "OK" button.

|              | ST MyAccou                      | nt                         | Roger And | alfiddler           | 1                  |
|--------------|---------------------------------|----------------------------|-----------|---------------------|--------------------|
|              | MyAccount for alfiddler         |                            |           |                     | \$0.00<br>Balance  |
| ADD<br>FUNDS |                                 | <b>VISA</b> Interad Online | Add Funds |                     |                    |
| PONDS        | Phones registered to alfiddler  |                            |           |                     |                    |
| Â            | ✓ 18072121213 -                 |                            |           | 1.0 GB<br>KNet Data | \$63.20<br>Balance |
|              | Balance Services                |                            |           |                     |                    |
| MOBILE       | Transfer                        |                            |           |                     |                    |
|              | From <b>MyAccount</b><br>Amount | \$ 0.00<br>\$ 0            |           |                     |                    |
|              | To 18072121213                  | \$ 63.20                   | Transfer  |                     |                    |

Once the confirmation pop up is closed the page will refresh to the main mobile webpage. You will see the Data update on your K-Net Mobile Phone account.

## 15. How do I know if data was added to my phone?

In myaccount.knet.ca, your available data will be on right hand corner of your phone number.

| Phones register | ed to alfiddler |                     |                    |
|-----------------|-----------------|---------------------|--------------------|
|                 | 1213 -          | 1.0 GB<br>KNet Data | \$63.20<br>Balance |
| Balance         | Services        |                     |                    |

# 16. How do I change my APN in my phone settings?

Click on the links for further instructions

# Unnecto Phones Go to; Settings > More > Mobile networks > Access Point Names > Tap; Right dropdown New APN Set name and APN to data.km

Click; http://mobile.knet.ca/sites/default/files/US%203G%20DATA%20FB2016.pdf

#### Apple iPhone

Go to; Settings > Cellular > Cellular Data Options > Cellular Network

Tap; APN Set Name to data.km (leave username and password blank)

Click; https://support.apple.com/en-us/HT201699

# 17. I can't sign into K-Net MyAccount?

We recommend you try the following;

- 1. Did you sign up for myaccount.knet.ca
- 2. Did you receive your confirmation of account setup email?
- 3. Did you click your confirmation link?
- 4. Did you click forgot password?
- 5. Did you use the temporary password?
- 6. Did you try using a computer?

If you have tried followed all these steps and are still experiencing issues, please contact K-Net Service Desk 1-877-737-5638 Option 2

## 18. I can't add my K-Net Mobile phone to MyAccount?

We recommend you try the following;

- 1. Make sure you are entering the complete 10 digit phone number- 1-807-212-xxxx?
- 2. Try adding or removing a # symbol to your PIN?
- 3. If you are using a Apple Device. You need to click the downward arrow above your keyboard to go to the PIN field.
- 4. Did you change your PIN on your phone from the default? Click; <u>http://mobile.knet.ca/change</u>

Your phone may be registered to another myaccount.knet.ca

Contact your KM rep to contact KNET for assistance

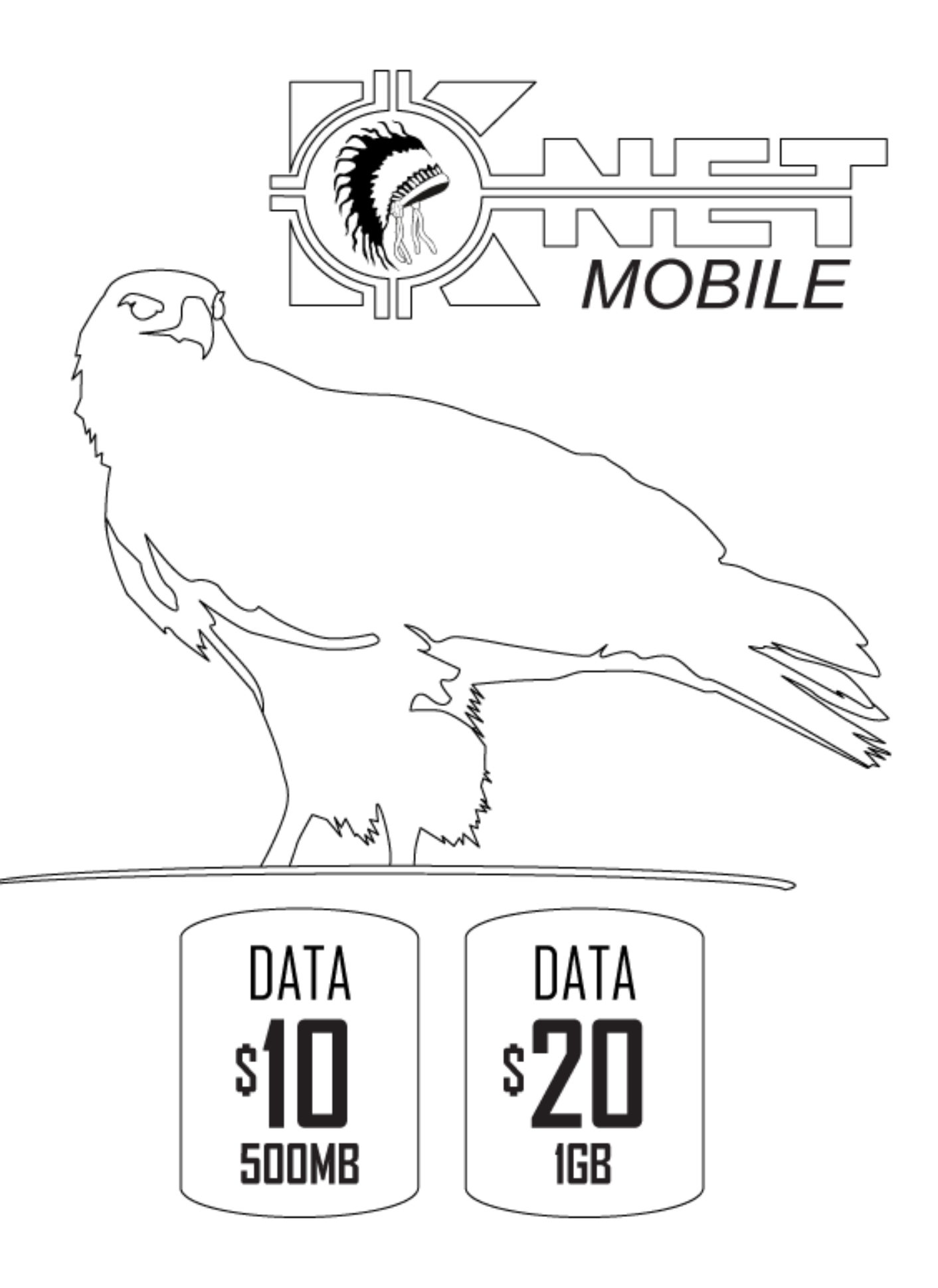